# 目 录

| <i>-</i> , | 产品概述 | 2 |
|------------|------|---|
| 二,         | 功能特点 | 2 |
| 三、         | 技术参数 | 2 |
| 四、         | 使用条件 | 3 |
| 五、         | 面板介绍 | 3 |
| 六、         | 操作说明 | 4 |
| 七、         | 注意事项 | 9 |
|            |      |   |

#### 一、产品概述

电力系统为了减小无功损耗,通常采用并联电容器组的方法来提高功率因数。在实际应用中, 电容器补偿装置事故率比较高,这是由电容器装置工作状态的特点决定的。所以定期对电容器装置 检测,早期发现电容器缺陷,避免故障扩大,是十分重要的。

而在现场电容器都是成组并联的,所以用一般电容表需将引线拆除后才能测量,工作量大,而 且容易造成接线错误。为此我公司最新研制的电容电感测试仪在不拆线的状态下,测量成组并联电 容器的单个电容器,同时也能够测量电感和电流;接线方便,操作简单,减轻了检修人员的工作负 担,大大提高了现场的测试效率,为电网的正常运行提供了安全保障。

#### 二、功能特点

- 仪器可不拆线测量成组并联电容器的单个电容,测试方便,显示测量电容值的同时还可以测量电压、
  电流、损耗、容量、频率、阻抗、电阻、电抗等数据;
- 仪器显示测量电感值的同时还可以测量电压、电流、损耗、容量、频率、阻抗、电阻、电抗等数据;
- 仪器显示测量电流值的同时还可以显示电流的频率等数据;
- 仪器除了测量成组电容器外,还可测量△型、Y型接法电容器等;
- 仪器采用 320×240 大屏幕液晶显示,中文菜单提示,操作简便;
- 仪器内置大容量非易失性存储器:每种试验选项可存储 256 组数据;
- 仪器内置优盘控制器接口:可导出仪器内存数据,方便生成报告;
- 仪器内置高精度实时时钟功能:可进行日期及时间校准;
- 仪器自带高速微型热敏打印机:可打印测量及历史数据;
- 仪器试验电源过流保护功能:试验电源输出短路不会损坏仪器。
- 仪器内置 4000mAh 可充电锂电池,待机时间 6~8 小时,方便现场使用。

)

#### 三、技术参数

| 测量范围 | 电容: 0.1uF~3300uF                    |
|------|-------------------------------------|
|      | 电感: 0.1mH~10000mH                   |
|      | 电流: 0.1mA~1A                        |
| 测量精度 | 电容: ±(1%读数+5字)                      |
|      | 电感: ±(1%读数+5字)                      |
|      | 电流: ±(1%读数+2字)                      |
| 试验电源 | 最大: 8.4V • 1A(恒流限压                  |
| 外形尺寸 | 345mm $	imes 295$ mm $	imes 175$ mm |
| 仪器重量 | 4kg                                 |
|      |                                     |

## 四、使用条件

环境温度 -10℃~50℃ 环境湿度 ≤85%RH

## 五、面板介绍

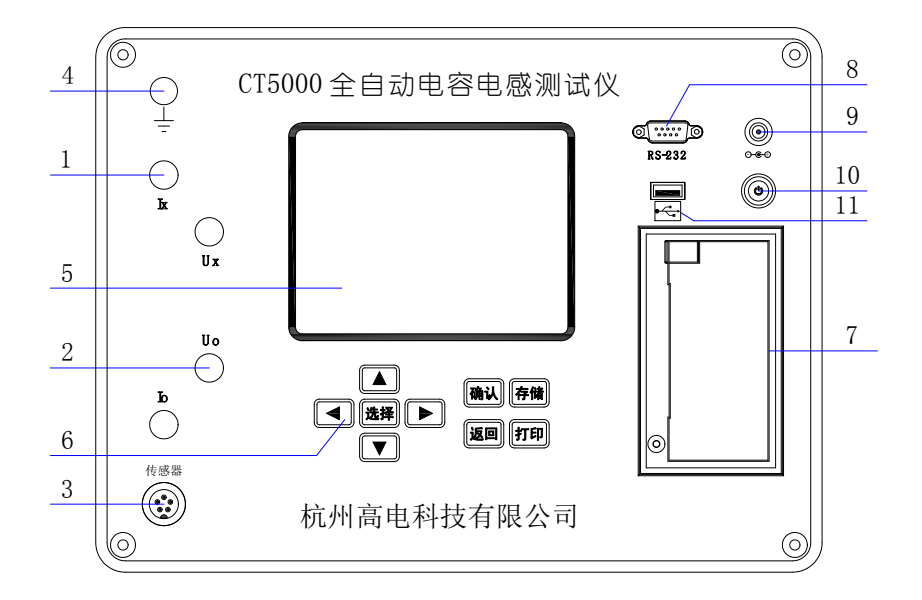

- 1. Ix 、 Io: 内部测试电源输出接线端子;
- 2. Ux 、 Uo: 外部电压取样输入接线端子;
- 3. 传 感 器: 钳形电流互感器信号输入端子座;
- 4. 接 地 柱: 仪器安全接地专用;
- 5. 液 晶 屏: 用于显示各种数据和曲线;
- 6.键 盘:用于各种功能的操作及参数设置;
- 7. 打 印 机: 用于快速打印各种数据和曲线;
- 8.RS-232:用于仪器和 PC 机之间的数据通讯或软件升级。
- 9. 充电接口: 仪器的电池充电接口;
- 10. 电源开关: 仪器的电源开关按钮;
- 11. USB 接口:用于大容量外部移动存储设备。

六、操作说明

- 6.1 接线说明
- 6.1.1 高压并联电容器典型试验接线示意图:

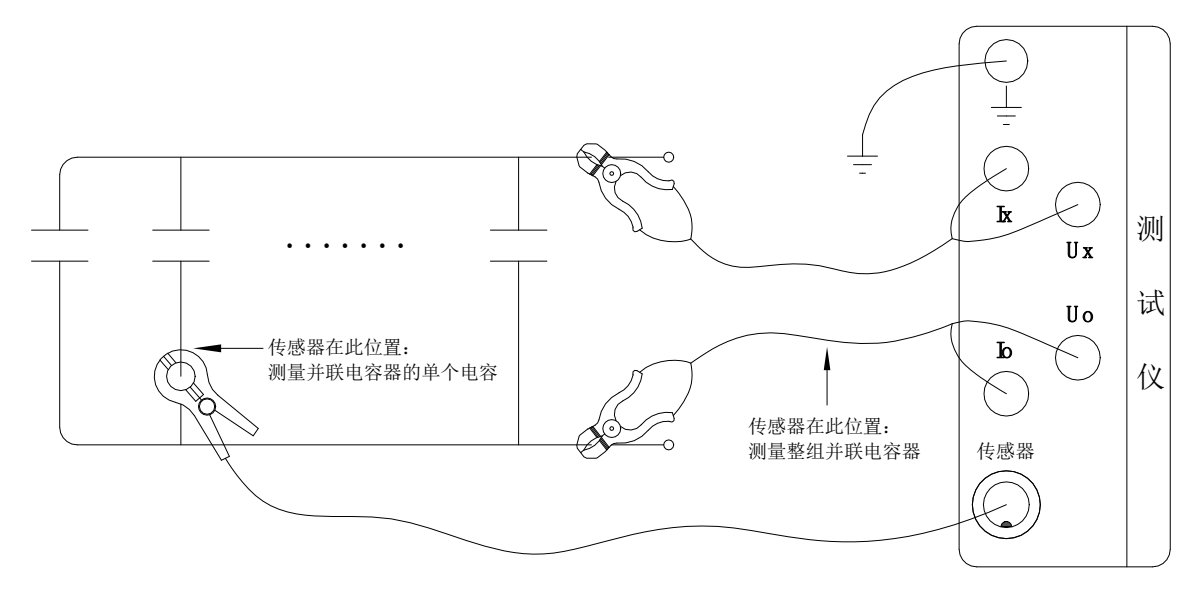

6.1.2 电抗器典型测试接线原理图:

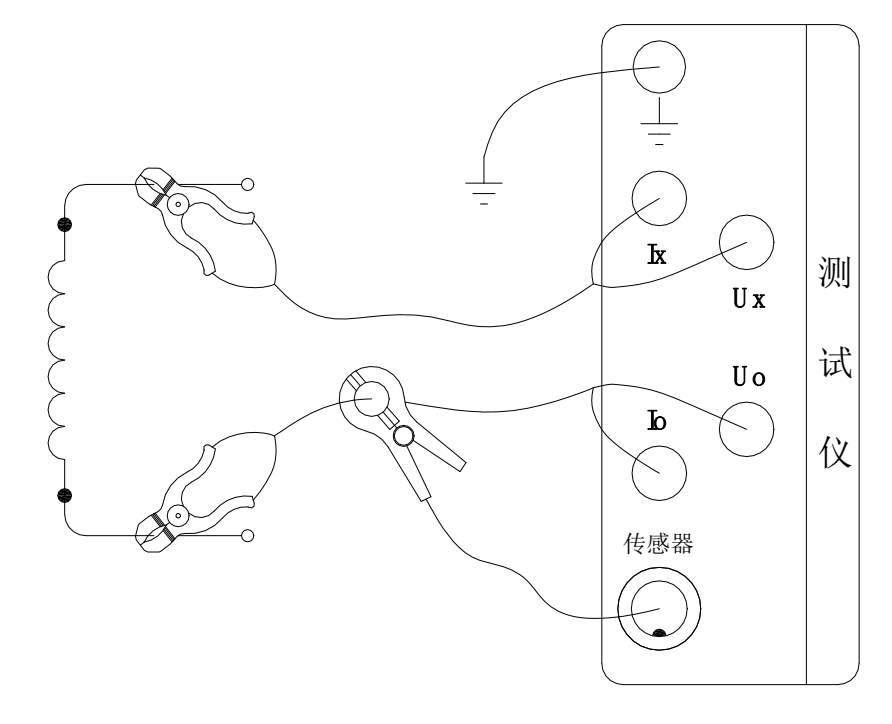

6.2 仪器操作

当仪器按要求接好测试线后,打开电源开关,液晶显示<u>主菜单</u>,如下图所示:

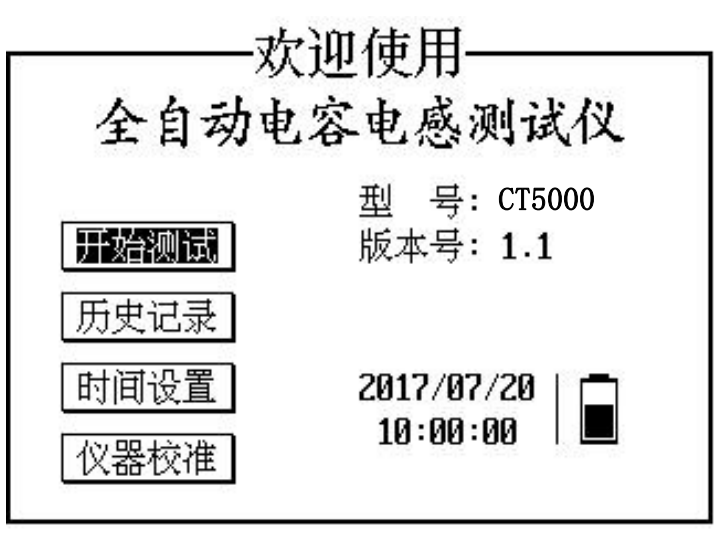

6.2.1 电容测试

在<u>主菜单</u>界面下,按<选择>或<↑>、<↓>键,选择 开始测试 后,按<确认>键,进入<u>测试选项</u> 界面,在进行电容测试时,需先进行试验参数设置,选择 1.试验设置 进入<u>试验参数设置</u>界面:

| ③ 主界面、开始测试、试验设置               | ⑦ 主界面\开始测试                  |  |
|-------------------------------|-----------------------------|--|
| 國试验参数设置 🛛 🖂                   | [ 请选择测试选项 ]                 |  |
| <b>被试频率: 50Hz</b><br>连接方式: 单相 | 1.试验设置 主要用于设置被测试            |  |
| 电压等级: 6.351kU                 | 2.电容测试 品的试验参数及编号以           |  |
| 试品编号: 00-000                  | 3.电感测试 便于数据管理.              |  |
| 确认 返回                         | 4.电流测试                      |  |
| 版本号:1.1 🖸 2017/07/20 10:00:40 | 版本号:1.1 02017/07/2010:00:10 |  |

在<u>试验参数设置</u>界面,按<选择>键选择修改选项:被试频率、连接方式、电压等级或试品编号, 按<←>、<→>键选择修改某位,按<↑>、<↓>键修改某位数据;

其中: 被试频率一是指被测试品的额定工作频率;

连接方式一是指当进行电容测试时,可选择△形、Y形、单相等连接方式的电容器组; 注: 电感或电流测量时,该项设置无效:

电压等级一是指被测试品标称的电压等级,用于计算试品的额定容量;

试品编号一是指用于区分不同被测设备的编号,以便于在历史记录中查询和技术管理。

当参数修改为满足试验需要时,选择确认功能按钮后,按<确认>键,返回到<u>测试选项</u>界面,选择 2.电容测试 进入<u>电容测试</u>界面:

| ③主界面、开始测试、            | 、电容测试 🛛 🖂     | ③主果面、开始测试、                     | 、电容测试 🛛 🖂                    |
|-----------------------|---------------|--------------------------------|------------------------------|
| 接线方式: xx-丫            | 电压等级: 6.351kU | 接线方式: 10                       | 电压等级: 6.351kU                |
| $Cab = 4.823 \ \mu F$ | Ca = 9.650 µF | Ux = 8.376 V                   | Fx = 50.00 Hz                |
| Cbc = 4.823 µF        | Сь = 9.645 μF | Ix = 13.96 mA<br>Px = 0.158 kW | Xz = 659.7 Ω<br>Xr = 1.559 Ω |
| Cca = 4.825 µF        | Cc = 9.650 μF | Qx = 61.13  kVar               | $X_{\rm C} = 659.7 \ \Omega$ |
| Qn = 122.2 kUar       | Cn = 9.648 µF | Cx=4.                          | 824uF                        |
| 测试 停止                 | 暂存 返回         | 测试 停止                          | 暂存 显示                        |
| 提示:正在测试               | 10:02:00      | 提示:正在测试                        | 10:01:00                     |

在<u>电容测试</u>界面,按<选择>键选择功能选项:测试、停止、暂存或显示;按<↑>、<↓>键修改 当前被测电容器的相别(ab→bc→ca),单相电容器无效;当修改为需要的测试项后,按测试功能按 钮即可进入电容测试状态,如左上图所示;按暂存功能按钮,可暂存当前测量数据;按显示功能按 钮可显示△形或Y形电容器的各个电容值,当把 ab→bc→ca 三相循环测试并暂存后即可得到如右上 图所示被测电容器的分相电容值、合相电容值及额定容量;按停止功能按钮,切断试验电源输出, 测试结束。

在<u>电容测试</u>界面,按<存储>键可将当前测试结果保存到本机内存中,按<打印>键打印当前试验 参数及测试结果。

在电容测试界面,按<返回>键切断试验电源输出,测试结束并返回到测试选项界面。

6.2.2 电感测试

在<u>主菜单</u>界面下,按<选择>或<↑>、<↓>键,选择 开始测试 后,按<确认>键,进入<u>测试选项</u> 界面,在进行电感测试时,需先进行试验参数设置,选择 1.试验设置 进入<u>试验参数设置</u>界面,操 作同电容测试功能。

注意:试验参数设置中,连接方式对电感测试参数无效。

当参数修改为满足试验需要时,选择<mark>确认</mark>功能按钮后,按<确认>键,返回到<u>测试选项</u>界面,选

择 3. 电感测试 进入<u>电感测试</u>界面:

| ④主界面、开始测试、      | 、电感测试 🛛 🛛 🖂           |
|-----------------|-----------------------|
| 试验电源: 自动 🕫      | 电压等级:6. <b>351k</b> Ⅴ |
| Ux = 4.445 V    | Fx = 50.00 Hz         |
| Ix = 1.014 A    | $Xz = 4.136 \Omega$   |
| Px = 9.940 MW   | $Xr = 2.685 \Omega$   |
| Qx = 12.81 MVar | X1 = 3.147 Ω          |
| Lx=10.          | . O1mH                |
| 测试              | 停止                    |
| 提示:正在测试         | 🗈 10:03:30            |

在<u>电感测试</u>界面,按<存储>键可将当前测试结果保存到本机内存中,按<打印>键打印当前试验 参数及测试结果。

在<u>电感测试</u>界面,按<返回>键切断试验电源输出,测试结束并返回到<u>测试选项</u>界面。

6.2.3 电流测试

在<u>主菜单</u>界面下,按<选择>或<↑>、<↓>键,选择 开始测试 后,按<确认>键,进入<u>测试选项</u> 界面,选择 3.电流测试 进入<u>电流测试</u>界面:

注: 操作同电容测试功能。

| ③主界面、开始测试      | ▶ 电流测试              |
|----------------|---------------------|
| 试验电源: 关闭       | 试品编号: 00-000        |
| Ux = 5.004 V   | Fx = 49.99 Hz       |
| Ix = 1.005 A   | Xz = 4.977 Ω        |
| Px = 0.515 ₩   | $Xr = 0.509 \Omega$ |
| Qx = 5.005 Var | $Xk = 4.952 \Omega$ |
| 测试             | 停止                  |
| 提示:正在测试        | 🗈 10:04:00          |

在<u>电流测试</u>界面,按<存储>键可将当前测试结果保存到本机内存中,按<打印>键打印当前试验 参数及测试结果。

在<u>电流测试</u>界面,按<返回>键切断试验电源输出,测试结束并返回到<u>测试选项</u>界面。

6.2.4 历史记录

在<u>主菜单</u>界面下,按<选择>或<↑>、<↓>键,选择 历史记录 后,按<确认>键,进入历史记录 选择界面:

| ⑦主界面、历史记录、                                                        | 、电容记录:023/022 🛛                                                 | ☞主界面∖历史记录                      | $\boxtimes$ |
|-------------------------------------------------------------------|-----------------------------------------------------------------|--------------------------------|-------------|
| 接线方式: <b>xx-</b> ≠ ₱                                              | 电压等级: 6.351kⅤ                                                   | All a Second Second Condex (1) |             |
| Ux = 8.582 U<br>Ix = 9.317 mA<br>Px = 0.148 kW<br>Qx = 39.79 kVar | Fx = 50.00 Hz<br>Xz = 1.013 kΩ<br>Xr = 3.448 Ω<br>Xc = 1.013 kΩ | 1.电容测试记录<br>2.电感测试记录           |             |
| Cx = 3.1                                                          | 140 μF                                                          | 3.电流测试记录                       |             |
| 试品编号:00-000 时间                                                    | j:17-07-18 09:36:28                                             |                                |             |
| 提示:                                                               | ₿ 10:05:00                                                      | 提示: 圖                          | 10:04:50    |

在<u>历史记录</u>界面,按<选择>或<↑>、<↓>键,可选择 1.电容测试记录、2.电感测试记录和 3. 电流测试记录;当选择需要查看的记录后,按<确认>键进入相应的历史记录数据界面,在此界面按 <←>、<→>键,可查阅存储的不同记录数据,按<确认>键,可返回至历史记录选择界面。

在<u>历史记录数据</u>界面,按<存储>键,可将当前历史数据转存至优盘;按<打印>键打印当前记录的试验参数及测试数据。

在历史记录数据界面,按<存储>+<选择>键,可格式化删除全部历史记录,请谨慎操作。

6.2.5 时间设置

在<u>主菜单</u>界面下,按<选择>或<↑>、<↓>键,选择 时间设置 后,按<确认>键,进入<u>时间设置</u> 界面:

在<u>时间设置</u>界面下,按<←>、<→>键选择选项或数据位,按<↑>、<↓>键修改某选项或某数据 位;当修改为需要的日期和时间后,选择 确认 选项按下<确定>键,保存相应设置并返回主菜单。

| 國输入日期 | 뒘 | 讨问        | ${	imes}$ |
|-------|---|-----------|-----------|
| 日期    | : | 17年07月20日 |           |
| 时间    | 1 | 10时06分50秒 |           |
| 确认    |   | 返回        |           |

6.2.6 仪器校准

用于对仪器本身的参数标定,用户无需关心。

### 七、注意事项

7.1 使用本仪器前请仔细阅读使用说明书,检查接线无误、接地良好。

7.2高精度电流传感器为本仪器测量的关键部件,在试验过程中需谨慎使用。

7.3 试验中如出现过流保护动作,须查明原因排除异常情况后方可继续试验;不可盲目操作, 以免带来不必要的损失。

7.4 在测量完毕并退出测量状态后,方可进行接线拆除。

7.5 在充电过程中, 仪器无法进入测量项目和查看历史记录功能。

7.6 如出现无法解决的问题,请及时与本公司取得联